# <u>0. lépés:</u>

# A szolgáltatás megrendelése és a licenc kifizetése.

(Amennyiben a kifizetés nem történik meg időben töröljük az adott felhasználót és a megadott dinamikus dns nevet is az oldalról figyelmeztetés nélkül.)

## 1. lépés:

## A dipix.info weboldalon egy rövid regisztráció.

(Egy regisztrált személyhez több dinamikus név is tartozhat, ezáltal a Telepítők össze tudják fogni ügyfeleik elérhetőségeit egy felületen.)

# 2. lépés:

# A dipix rögzítő egyszerű konfigurációja.

A dipix rögzítő Config (Beállítások) menű Network/DDNS (Hálózat/DDNS) beállításoknál a következőt kell beütni:

| Configuration                |                      |                 |           |              |
|------------------------------|----------------------|-----------------|-----------|--------------|
| 📃 Control Panel              |                      |                 | DDNS -    |              |
| Query System Info            | DDNS Type            | Dyndns DDNS     | ▼ Inable  |              |
| HDD INFO                     | Server IP            | 88.151.102.97   |           |              |
| LOG                          | Port                 | 8080            | 1~65535   |              |
| GENERAL                      | Device Alias         | xyz.dipix.info  |           |              |
|                              | User Name            | felhasznaló név |           |              |
|                              | Password             | •••••           |           |              |
| EMAIL                        | Alive Interval(sec.) | 300             | 300~65535 |              |
| - 🔁 NAS                      |                      |                 |           |              |
| ALARM CENTER                 |                      |                 |           |              |
| UPNP                         |                      |                 |           |              |
|                              |                      |                 |           |              |
| ADVANCED                     |                      |                 |           |              |
| HDD MANAGEMENT               |                      |                 |           |              |
| Record                       |                      |                 |           |              |
|                              |                      |                 |           |              |
| AUTO MAINTENANC              |                      |                 |           |              |
| ADDTIONAL FUNCTION IP Filter |                      |                 |           | Save Refresh |
| Talk Encode                  |                      |                 |           |              |
| • +                          |                      |                 |           |              |
| (                            |                      |                 |           |              |

DDNS Type: a legördülő menüből ki kell választani a **CN99** -et vagy a Dyndns DDNS-t (újabb rögzítők esetén a CN99 kiválasztása a leginkább ajánlott.)

Enable pipa: mindenképp be kell pipálni ezt a négyzetet!

Server IP: 88.151.102.97 (fix)

Port: 8080 (fix) vagy újabb rögzítők esetén maradhat alapértelmezetten (80) is ez a port.

Device Alias: {választott host előtag}.dipix.info

User Name: {regisztrált felhasználói név}

Password: {felhasználói névhez tartozó jelszó}

Alive Interval(sec.): 300 (fix)

#### Dipix dinamikus dns névfeloldás beállítás lépések

Az eddigi beállítások ellenőrzése a dipix.info weboldalon keresztül történhet belépés után, megnézve az utolsó frissítés dátumát az adott névhez.

Ha frissül neten keresztül az IP cím, akkor működik és eddig jók a fentebb felsorolt beállítások, haladhatunk tovább.

Ha valami nem stimmel, akkor ellenőrizzük a megadott neveket, jelszavakat még egyszer és az egyéb hálózati beállításokat is.

# 3. és egyben a legnehezebb lépés:

Az adott xyz márkájú (rögzítő előtt elhelyezkedő) **Router**-ben egy ún. **port forward** beállítása, megadása szükséges a következő portokra:

| Port      | IP cím                      |
|-----------|-----------------------------|
| 80 TCP    | {rögzítő belső FIX ip címe} |
| 37777 TCP | {rögzítő belső FIX ip címe} |
| 37778 UDP | {rögzítő belső FIX ip címe} |

Csatolva egy példa kép, de természetesen a beállítások helye és neve a különböző típusú Routerek esetén változhat, a kép csak minta.

| <b>TP-LIN</b>     | <°              |                        |            |         |               |  |
|-------------------|-----------------|------------------------|------------|---------|---------------|--|
|                   |                 |                        |            |         |               |  |
|                   |                 |                        |            |         |               |  |
| Status            |                 |                        |            |         |               |  |
| Quick Setup       | Virtual Servers |                        |            |         |               |  |
| QSS               |                 |                        |            |         |               |  |
| Network           | ID Sonice Dort  | ID Addrose             | Drotocol   | Statue  | Modify        |  |
| Wireless          | ID Service Port | IP Audress             | PIOLOCOI   | Status  | would         |  |
| DHCP              | 1 80            | 192.168.1.100          | ALL        | Enabled | Modify Delete |  |
| Forwarding        | 2 8000          | 192.168.1.100          | ALL        | Enabled | Modify Delete |  |
| - Virtual Servers |                 |                        |            |         |               |  |
| - Port Triggering | Add New         | Enable All Disable All | Delete All | )       |               |  |
| - DMZ             |                 |                        |            |         |               |  |
| - UPnP            | -               | Dura inus              | Maria      |         |               |  |
| Security          |                 | Previous               | INEX       |         |               |  |
| Parental Control  |                 |                        |            |         |               |  |
| Access Control    |                 |                        |            |         |               |  |
| Advanced Routing  |                 |                        |            |         |               |  |
|                   |                 |                        |            |         |               |  |

**Megjegyzés:** ha több router van a rögzítő előtt a hálózaton, akkor az összes routerben port forwardra van szükség a megfelelő címekre, hiszen alapból egyetlen router sem engedi át a fent felsorolt (80; 37777; 37778) portokat!

Ezen portokat tehát minden esetben, **minden egyes Router esetén külön engedélyezni kell** a hálózaton a külső (távoli, interneten keresztüli) elérés biztosításához!

**További megjegyzés:** a beállítások után minden alapértelmezett jelszót változtassunk meg rögzítő oldalon, hiszen interneten keresztül illetéktelenek is csatlakozhatnak az eszközhöz!

Készítette: Tóth Bence / DSC Hungária Kft.